# ScanNCut Link (plug-in para Adobe<sup>®</sup> Illustrator<sup>®</sup>)

# Sobre o ScanNCut Link

O ScanNCut Link é uma extensão de software capaz de criar dados personalizados e enviá-los à sua máquina de cortar Brother, para uso com o Adobe<sup>®</sup> Illustrator<sup>®</sup>. Os dados personalizados criados com o Illustrator serão convertidos em arquivos FCM\*. As funções de transferência são compatíveis com as máquinas de cortar ScanNCut da Brother. A função de corte por alinhamento inclusa está disponível apenas na série ScanNCut DX.

\* FCM: Formato de arquivo para dados de corte da ScanNCut

# Precauções

Para usar o ScanNCut Link, faça os seguintes preparativos com antecedência.

- É necessário atualizar o software da máquina de cortar para a versão mais recente. Para obter instruções detalhadas sobre a atualização da máquina, consulte o manual de operações fornecido com ela.
- O Adobe Illustrator (CC2017 ou posterior) deve estar instalado no seu computador.
- Para obter instruções detalhadas sobre a utilização da máquina de cortar, consulte o manual de operações fornecido com ela.
- O conteúdo deste documento está sujeito a alterações sem aviso prévio.
- As telas exibidas neste manual podem ser diferentes das telas reais.

# Requisitos de sistema

Sistemas operacionais compatíveis:

Microsoft Windows 8.1 ou 10 (versão de 64 bits)

macOS 10.13 ou posterior (versão de 64 bits)

Adobe Illustrator CC2017 ou posterior (Windows/Mac)

\* Para obter informações adicionais sobre os sistemas operacionais compatíveis, consulte o site de suporte da Brother (http://s.brother/cfoaj/).

# MARCAS COMERCIAIS

macOS é uma marca comercial da Apple Inc. registrada nos EUA e em outros países.

Microsoft e Windows são marcas registradas ou marcas comerciais da Microsoft Corporation.

"Adobe" e "Adobe Illustrator" são marcas registradas ou marcas comerciais da Adobe Systems Incorporated nos Estados Unidos e/ou em outros países.

Cada empresa cujo nome de software é mencionado neste manual possui um Contrato de Licença de Software específico para seus programas proprietários.

Todos os nomes comerciais e nomes de produtos de outras empresas que aparecerem nos produtos Brother, documentos relacionados e quaisquer outros materiais são marcas comerciais ou marcas registradas dessas respectivas empresas.

### Preparação/Configuração

Para usar o Brother ScanNCut Link, faça os seguintes preparativos com antecedência.

\* É necessária uma conexão à Internet para fazer login no CanvasWorkspace e ativar as funções.

#### Preparação

- Crie uma conta gratuita no CanvasWorkspace. <a href="http://CanvasWorkspace.Brother.com">http://CanvasWorkspace.Brother.com</a> Clique em [Registrol na tela de login e siga as instruções na tela para criar uma conta. Se
- Clique em [Registro] na tela de login e siga as instruções na tela para criar uma conta. Se você já tem uma conta, faça login.
  Atualize o software da máquina para a versão mais recente.
- Para obter instruções detalhadas sobre a atualização da máquina, consulte o manual de operações fornecido com ela.
  Registre a máquina no CanvasWorkspace.

Essa operação é necessária para a transferência de dados de corte para a máquina através de uma conexão de rede sem fio. Use seu ID de login do CanvasWorkspace para fazer login e especifique as configurações na máquina e no CanvasWorkspace. Para obter mais detalhes sobre como especificar as configurações, consulte o Guia de Configuração de Rede Sem Fio da máquina de cortar.

Se você não estiver transferindo dados de corte através de uma conexão de rede sem fio, continue em "Ativando a função no CanvasWorkspace".

### Ativando a função no CanvasWorkspace

Faça login no CanvasWorkspace. (http://CanvasWorkspace.Brother.com)
 Lembrete

As ativações podem ser feitas no CanvasWorkspace (Win/Mac) ou no CanvasWorkspace para a Web.

🔁 Clique em 💄 no canto superior direito da tela.

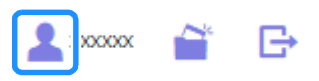

Clique em [Ativação de função premium].

| 🎇 CanvasWorkspace                           |                                                                                   | Lanatio 🖬 🖻 🛛 brother                                                            |
|---------------------------------------------|-----------------------------------------------------------------------------------|----------------------------------------------------------------------------------|
| Configurações da<br>conta                   | Configurações da cont                                                             | a                                                                                |
| Configurações das informações do<br>usuário | +                                                                                 | -                                                                                |
| Regatro celo) miliculmeco                   | Configurações das informações<br>do usuário                                       | Registro de(s) méquine(s)                                                        |
| Alvação da cateção de patriles              | Verfique e modifique as suas informações de<br>usuário.                           | Registre a suo máquino e hacilite a<br>transferência de dados (ScanNOut Online). |
| Atvação de função premium                   | D                                                                                 | 0                                                                                |
|                                             | Alivacia da calecia da padries                                                    | Afranio de funcio memium                                                         |
|                                             | Ativo uma coleção de patrides a marque todas<br>as coleçãos de patrides ativadas. | Able uma função premium a manque todas as<br>funções premium ativadas.           |

4 Digite o código de ativação do cartão de ativação fornecido e clique em [Ativar].

- É necessário que haja uma conexão com a Internet para fazer a ativação.
- As letras maiúsculas "O" e "I" não são usadas no código de ativação.
- O código de ativação é válido apenas para uma ID de login do CanvasWorkspace. O mesmo código de ativação não pode ser usado de novo.

| E possivel us<br>separadamer<br>Brother ou en | ar funções premium se o código de ativação incluído no kit de acessórios (ventio<br>le) estiver registrado. Para obter mais informações, consulte a página inicial da<br>tre em contato com um revendedor local. |
|-----------------------------------------------|----------------------------------------------------------------------------------------------------|
| Ativação de                                   | runção premium                                                                                                    |
| <ul> <li>Código de l</li> </ul>               | ativação (insira somente números, sem tilfens.)                                                                                                    |
|                                               |                                                                                                    |
|                                               | Ativar                                                                                                    |
|                                               |                                                                                                    |

Quando a mensagem de confirmação da ativação for exibida, verifique as informações e, em seguida, clique em [Ativar] se estiver tudo certo.

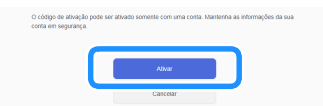

6 Clique em [OK] para concluir a ativação.

#### Instalando a extensão de software

Faça o download da extensão de software e instale-a no Illustrator.

- Se o Illustrator estiver em execução, encerre o programa antes de iniciar a instalação.
- Os nomes de pastas e arquivos podem ser diferentes, dependendo do sistema operacional do computador e da versão do Illustrator. O procedimento para Windows 10 e Illustrator CC2020 é o descrito abaixo.
- Se houver versões diferentes do Illustrator instaladas no seu computador, execute a operação com a versão que você pretende usar.

#### **Para Windows**

- Faça o download da extensão de software ScanNCut Link na página "Downloads" do site de suporte da Brother (http://s.brother/caoae/). Salve o arquivo baixado em uma pasta.
- 🔁 Clique duas vezes no arquivo "Brother\_ScanNCutLink\_Setup.exe" para instalar o software.
- Abra a pasta em [C:] [Arquivos de programas] > [Brother] > [ScanNCutLink] > [Plugin] > [For Adobe Illustrator 2020 (\*)] e copie o arquivo [BrotherScanNCutLink.aip].
- \* Selecione a pasta correspondente à versão do Illustrator que você utiliza.
- 4 Abra a pasta em [C:] [Arquivos de programas] > [Adobe] > [Adobe Illustrator 2020 (\*)] > [Plug-ins] e cole o arquivo AIP copiado na etapa 3 na pasta do Illustrator.
  - \* Selecione a pasta correspondente à versão do Illustrator que você utiliza.
- 5 Inicie o Illustrator.
- 6 Se "Brother ScanNCut Link" aparecer no menu "Arquivo" do Illustrator, a instalação estará concluída.

#### Para macOS

- Faça o download da extensão de software ScanNCut Link na página "Downloads" do site de suporte da Brother (http://s.brother/caoae/). Salve o arquivo baixado em uma pasta.
- Clique duas vezes no arquivo "Brother\_ScanNCutLink.pkg" para instalar o software.
- Abra a pasta em [Aplicativos] > [ScanNCutLink] > [Plugin] > [For Adobe Illustrator 2020 (\*)] e copie o arquivo [BrotherScanNCutLink.aip].
  - \* Selecione a pasta correspondente à versão do Illustrator que você utiliza.
- 4 Abra a pasta em [Aplicativos] > [Adobe Illustrator 2020 (\*)] > [Plug-ins] e cole o arquivo AIP copiado na etapa 3 na pasta do Illustrator.
  - \* Selecione a pasta correspondente à versão do Illustrator que você utiliza.

5 Inicie o Illustrator.

🧧 Se "Brother ScanNCut Link" aparecer no menu "Arquivo" do Illustrator, a instalação estará concluída.

Nota

 Se você atualizar o Illustrator para uma nova versão, o arquivo BrotherScanNCutLink.aip deve ser copiado e colado novamente na pasta [Plug-ins] da nova versão do Illustrator.

#### Transferindo dados de corte para a máquina de cortar

Converta os dados criados no Illustrator em um arquivo FCM\* e transfira-os para a máquina de cortar. \* FCM: Formato de arquivo para dados de corte da ScanNCut

D Crie um desenho no Illustrator. Contorne o desenho criado com um caminho a ser convertido em uma linha de corte.

O tamanho máximo da área de trabalho que pode ser transferido para a máquina de cortar é 296,67 mm × 603,60 mm (11,68" × 23,76").

- Lembrete
- Se o desenho contiver linhas tracejadas, elas podem ser convertidas em intervalos uniformes ou podem não ser convertidas corretamente no arquivo FCM.

Constant de criar o desenho, selecione o método de transferência desejado entre os três seguintes disponíveis em "Brother ScanNCut Link" no menu "Arquivo".

|   |                                      | Exportar arquivo FCM                                  |   |
|---|--------------------------------------|-------------------------------------------------------|---|
| 0 | Transferir arquivo FCM pela Internet |                                                       |   |
| 0 |                                      |                                                       |   |
| 9 |                                      | Transferr arquivo FCM para a scanneut DX por cabo USB |   |
|   |                                      | Adicionar marca de registro                           |   |
|   |                                      | Ajuda                                                 | > |
|   |                                      |                                                       |   |

#### ① Transferindo usando uma unidade flash USB

Salve o arquivo FCM em uma unidade flash USB e transfira o arquivo para a máquina de cortar.

② Transferindo através de uma conexão de rede sem fio (apenas para modelos compatíveis com LAN sem fio)

Especifique as configurações de rede sem fio na máquina de cortar e transfira o arquivo FCM. A máquina deve ser configurada com antecedência para transferir dados através de uma conexão de rede sem fio. Para obter mais detalhes, consulte o Guia de Configuração de Rede Sem Fio da máquina de cortar.

③ Transferindo com o uso de um cabo USB (compatível apenas com a versão de 64 bits do Windows)

Conecte o cabo USB à máquina de cortar e ao computador e transfira o arquivo FCM diretamente.

Os dados de corte a serem transferidos são exibidos em uma tela de pré-visualização. Se estiverem corretos, clique em "OK" para transferir os dados para a máquina de cortar.

As linhas do caminho são convertidas em dados de corte no arquivo FCM.

# Ö Nota

- Os dados de corte para camadas que não estiverem visíveis não serão transferidos. Antes de transferir os dados de corte, verifique no painel "Camadas" se as camadas estão visíveis.
- As linhas pontilhadas vermelhas exibidas na tela de pré-visualização não serão transferidas como dados de corte.
- Se mais de uma área de trabalho estiver aberta, apenas a área de trabalho selecionada mais recentemente no painel "Pranchetas" será exibida no arquivo FCM.

#### 4 Recupere os dados de corte na máquina de cortar e, em seguida, corte-os.

Para obter detalhes sobre a recuperação de dados na máquina de cortar, consulte o Manual de Operações fornecido com ela.

# Funções incluídas (Alinhamento)

A função de corte por alinhamento está incluída no ScanNCut Link. Esta função está disponível apenas na máquina de cortar ScanNCut DX da Brother. A função de corte por alinhamento adiciona marcas de registro aos dados de corte para que a máquina de cortar possa detectar a posição de corte. Ao usar material impresso com imagens e marcas de registro com dados de corte criados no Illustrator e transferidos para a máquina, você pode facilmente cortar várias imagens com a máquina. Os dados não podem ser editados após serem transferidos para a máquina de cortar. Edite o padrão e as linhas de corte no Illustrator antes da transferência para a máquina de cortar.

#### Criando dados contendo marcas de registro

#### Inicie o Illustrator.

🔁 Ajuste o tamanho da área de trabalho ao tamanho do material a ser impresso.

#### 🖉 Lembrete

 Se a área máxima de digitalização da sua máquina for de 12 polegadas, a folha adesiva de corte de 24 polegadas não poderá ser usada para cortar com a função de corte por alinhamento. Ao criar dados maiores que 12 polegadas, verifique se o formato de 24 polegadas é suportado em "Área máxima de escaneamento" em "Informações da máquina" na tela de configurações da máquina.

#### Selecione "Adicionar marca de registro" em "Brother ScanNCut Link" no menu "Arquivo".

As marcas de registro são posicionadas automaticamente na área de trabalho.

#### Lembrete

- As marcas de registro serão adicionadas no painel "Camadas". Não altere o nome da camada.
- Para excluir as marcas de registro, desfaça ou exclua a camada "ScanNCut Link R1\_R4" no painel "Camadas".
- Para alterar o tamanho da área de trabalho após a adição das marcas de registro, altere o tamanho da área de trabalho e adicione as marcas de registro novamente.

Crie o desenho para que não se sobreponha às marcas de registro e, em seguida, contorne-o com um caminho a ser convertido em uma linha de corte.

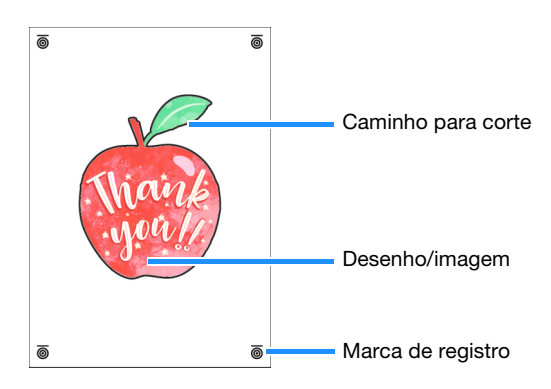

#### 5 Imprima os dados que contêm marcas de registro.

- Imprima em um material branco liso suportado pela impressora. A máquina poderá não conseguir detectar as marcas de registro em material escuro ou estampado.
- Imprima no tamanho real especificado para a área de trabalho. Se o padrão for impresso em tamanho maior ou menor que o real, a máquina
  poderá não conseguir detectar as marcas de registro.
- Verifique as condições das marcas de registro impressas. O alinhamento pode não ser realizado corretamente se alguma marca de registro estiver borrada ou faltando. Verifique a impressora e imprima o padrão novamente.

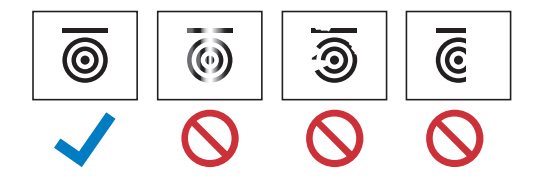

# Nota

- Todas as camadas exibidas serão impressas. Antes de imprimir, clique no ícone de olho no painel "Camadas" para ocultar as camadas que não serão impressas.
- Não edite o padrão depois de impresso. Se o padrão foi editado, imprima-o novamente.

#### 🨉 Selecione o método de transferência desejado em "Brother ScanNCut Link" no menu "Arquivo".

Para obter detalhes, consulte "Transferindo dados de corte para a máquina de cortar" (página 4).

Os dados de corte a serem transferidos são exibidos em uma tela de pré-visualização. Se estiverem corretos, clique em "OK" para transferir os dados para a máquina de cortar.

> Os dados de corte são transferidos para a máquina de cortar no formato de um arquivo FCM.

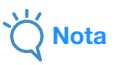

- Os dados de corte para camadas que não estiverem visíveis não serão transferidos. Antes de transferir os dados de corte, verifique no painel "Camadas" se as camadas estão visíveis.
- As linhas pontilhadas vermelhas exibidas na tela de pré-visualização não serão transferidas como dados de corte.

#### Usando a máquina de cortar para cortar dados contendo marcas de registro

Corte o material com ajuda da máquina utilizando o material impresso com as imagens e as marcas de registro, juntamente com os dados transferidos para a máquina. Para obter instruções detalhadas sobre a utilização da máquina de cortar, consulte o manual de operações fornecido com ela. O procedimento descrito a seguir é referente ao uso da série SDX.

#### Preparação

- Folha adesiva e lâmina de corte apropriados para o material
- Para obter detalhes, consulte o Guia de referência rápida ou o Manual de Operações da máquina de cortar.
- Material impresso com as imagens e marcas de registro

Verifique a versão do software da máquina. Se não for a versão mais recente, atualize-a.

Instale na máquina o suporte de lâmina apropriado para o material.

Toque na tecla "Recup. dados" na tela inicial para exibir a tela de seleção de fonte de recuperação.

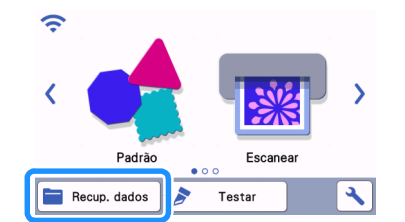

Para usar dados de uma unidade de memória flash USB, insira a unidade de memória flash USB na porta USB (para uma unidade de memória flash USB) desta máquina de cortar.

Selecione o local em que os dados foram salvos e, em seguida, recupere o padrão.

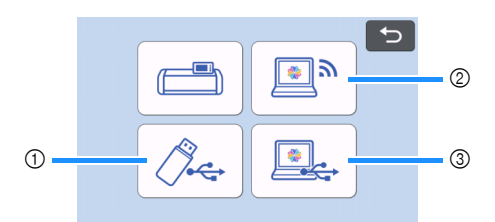

① Recupere um padrão salvo em uma unidade flash USB

Se houver pastas na unidade de memória flash USB, toque em uma pasta para exibir a lista de padrões que ela contém. Marcas de registro ( ) são exibidas nos dados de alinhamento.

- ② Recupere um padrão transferido do Brother ScanNCut Link (através de uma conexão de rede sem fio)
- ③ Recupere um padrão transferido do Brother ScanNCut Link (usando um cabo USB) (compatível apenas com a versão de 64 bits do Windows)

Nota

 Os dados de alinhamento não podem ser recuperados para serem adicionados a um padrão integrado que esteja sendo editado. Certifique-se de usar os dados de alinhamento por si só.

#### 5 Verifique o padrão recuperado e toque na tecla "OK".

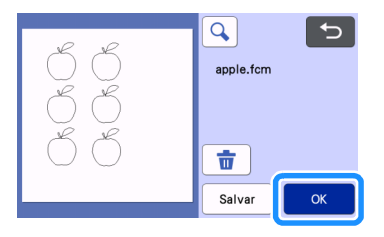

#### Lembrete

Os dados recuperados podem ser salvos apenas na memória da máquina ou em uma unidade flash USB.

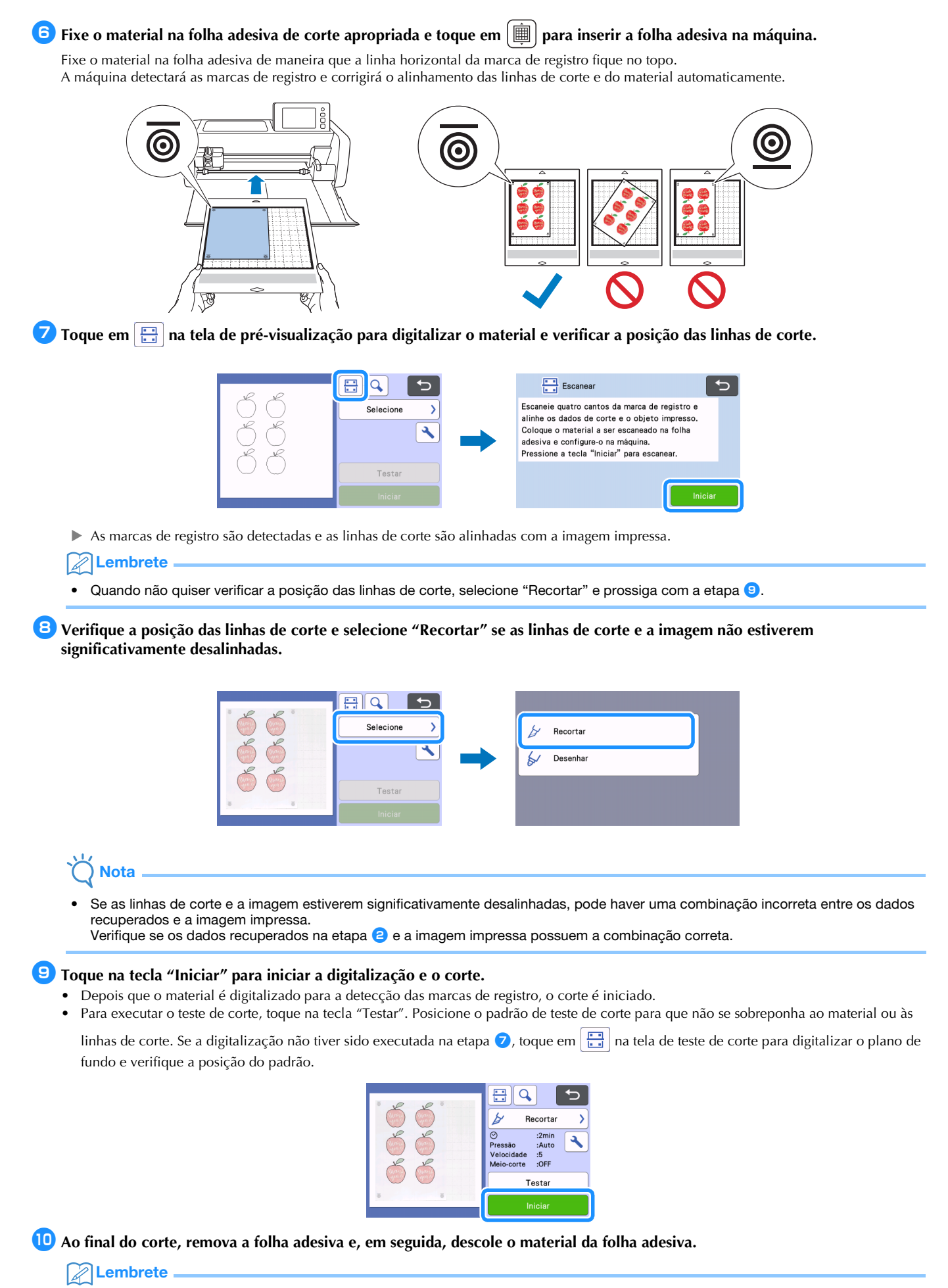

- Se a posição de corte estiver desalinhada, consulte "Solução de problemas" na página 8.
- Dependendo do tipo ou modelo da sua impressora, a imagem impressa pode ficar distorcida, e isso pode causar desalinhamento da posição de corte.

# Solução de problemas

Se a máquina parar de funcionar corretamente, verifique os possíveis problemas a seguir, bem como o Manual de Operações da máquina ou o site de suporte da Brother (http://s.brother/cpoae/) antes de solicitar assistência. Se o problema persistir, entre em contato com o atendimento ao cliente da Brother ou uma central de atendimento autorizada da Brother.

| Sintoma                                                       | Possível causa (ou resultado)                                                                                                    | Solução                                                                                                    |
|---------------------------------------------------------------|----------------------------------------------------------------------------------------------------|----------------------------------------------------------------------------------------------------|
|                                                               | Há uma obstrução ao redor do<br>compartimento da máquina.                                                                                                    | Mantenha espaço ao redor do<br>compartimento da máquina para que a folha<br>adesiva possa ser removida.                                                                                                    |
|                                                               | A máquina está instalada em uma superfície irregular.                                                                                                    | Coloque a máquina em uma superfície plana e nivelada.                                                                                                    |
| A posição de corte está desalinhada.                          | As posições de digitalização e corte não<br>podem ser ajustadas na máquina.                                                                                   | Consulte "Ajustar a posição de digitalização/<br>corte" no Manual de Operações da máquina<br>e ajuste a posição de corte.                                                                                                    |
|                                                               | As marcas de registro não foram impressas<br>corretamente.<br>- A marca está borrada.<br>- A marca está ausente.<br>- A marca tem uma cor diferente de preto. | Imprima novamente.                                                                                                    |
|                                                               | As marcas de registro não foram impressas<br>nas posições corretas.                                                                                           | Verifique as configurações de impressão na<br>impressora e imprima novamente.                                                                                                    |
|                                                               | O arquivo necessário não foi copiado.                                                                                                    | Copie o arquivo [BrotherScanNCutLink.aip]<br>na pasta [Plugin], dentro da pasta de<br>instalação [ScanNCut Link], e cole-o na pasta<br>[Plug-ins] do Illustrator. (página 3)                                                                                     |
| O menu "Brother ScanNCut Link" não<br>aparece no Illustrator. | O arquivo [BrotherScanNCutLink.aip] foi<br>colado em uma pasta referente a uma versão<br>do Illustrator diferente da que foi iniciada.                        | Verifique a versão do Illustrator que você está<br>utilizando.<br>Verifique se o arquivo<br>[BrotherScanNCutLink.aip] foi colado na<br>pasta correspondente à versão do Illustrator<br>que você usa, caso contrário, cole o arquivo<br>AIP novamente. (página 3) |
|                                                               | Após uma atualização automática do<br>Illustrator, o arquivo<br>[BrotherScanNCutLink.aip] não estava mais<br>na pasta [Plug-ins] do Illustrator.              | Após uma atualização do Illustrator, cole o<br>arquivo [BrotherScanNCutLink.aip] na pasta<br>[Plug-ins] do Illustrator. (página 3)                                                                                                    |
|                                                               | Sua versão do Illustrator é antiga.                                                                                                    | Use o Illustrator CC2017 ou posterior.                                                                                                    |
|                                                               | O Illustrator estava em execução quando o ScanNCut Link foi instalado.                                                                                        | Reinicie o Illustrator.                                                                                                    |

# Mensagens de erro

A tabela a seguir relaciona algumas das mensagens que podem ser exibidas enquanto a máquina está em funcionamento, assim como suas respectivas soluções. Execute a operação necessária de acordo com as instruções da mensagem ou com a solução descrita aqui. Se o problema persistir, entre em contato com o atendimento ao cliente da Brother ou uma central de atendimento autorizada da Brother.

# Mensagens de erro da máquina de cortar (para função de corte por alinhamento)

| Mensagem de erro                                                              | Causa/Solução                                                                                                    |
|-------------------------------------------------------------------------------|----------------------------------------------------------------------------------------------------|
| Não foi possível reconhecer as marcas de registro.                            | <ul> <li>Esta mensagem aparece quando as marcas de registro não podem ser detectadas pela máquina. Verifique o seguinte.</li> <li>Verifique as condições das marcas de registro impressas. Se estiverem borradas, ausentes ou distorcidas, imprima novamente.</li> <li>Se o padrão foi impresso em um material de cor escura, use um material de cor clara e imprima novamente.</li> <li>Se a imagem foi impressa em um material com um padrão semelhante às marcas de registro, as marcas podem não ser detectadas. Use um material diferente e imprima novamente.</li> <li>O material pode ultrapassar o tamanho da folha adesiva. Fixe corretamente o material dentro da área efetiva da folha adesiva.</li> </ul> |
| O material fixado está girando.<br>Confirme a posição das marcas de registro. | O material fixado está de cabeça para baixo, ligeiramente torto ou<br>posicionado verticalmente e a máquina não consegue detectar as<br>marcas de registro corretamente.<br>Verifique a orientação das marcas de registro e fixe o material<br>corretamente. (página 7)                                                                                                    |

# Mensagens de erro do Brother ScanNCut Link

| Mensagens de erro                                                                                                | Causa/Solução                                                                                                    |
|----------------------------------------------------------------------------------------------------|----------------------------------------------------------------------------------------------------|
| O tamanho da prancheta é muito grande.(EP80002)                                                                  | Esta mensagem aparece quando os dados transferidos têm um<br>tamanho de área de trabalho maior que a área de corte da máquina<br>de cortar.<br>Recrie os dados com um tamanho de 296,67 mm × 603,60 mm<br>(11,68" × 23,76") ou menor e transfira-os para a máquina.                                                                                                    |
| O tamanho da prancheta é muito pequeno.(EP80003)                                                                 | O tamanho mínimo permitido da área de trabalho é 100 mm ×<br>100 mm (3,93" × 3,93").<br>Recrie os dados com um tamanho de 100 mm × 100 mm (3,93" ×<br>3,93") ou maior e transfira-os para a máquina.                                                                                                    |
| Não há objetos dentro da linha vermelha tracejada no quadro de arte.<br>(EP10001)                                | <ul> <li>Esta mensagem aparece quando não há um objeto a ser cortado.</li> <li>Verifique o seguinte. (página 5)</li> <li>A camada para o caminho a ser convertido em dados de corte está oculta. Altere o status da camada para visível no painel "Camadas".</li> <li>Todos os objetos estão fora da área de trabalho. Coloque os objetos dentro da linha tracejada vermelha na área de trabalho.</li> </ul> |
| Nenhum objeto pôde ser exportado. (EP80005)                                                                      | Esta mensagem aparece quando não há um objeto a ser cortado.<br>Verifique o seguinte. (página 5)<br>- Não há um caminho a ser convertido para dados de corte.<br>Adicione o caminho para a linha de corte.                                                                                                    |
| Não é possível gerar porque há marcas de registro ausentes ou excluídas. Verifique o painel de camadas.(EP80004) | Esta mensagem aparece quando há menos de quatro marcas de registro. Se alguma marca de registro tiver sido excluída do painel "Camadas", exclua as marcas de registro restantes e adicione as marcas de registro novamente. (página 5)                                                                                                    |